# FAMIGLIA

# **VOLONTARIA GIURISDIZIONE**

il deposito telematico degli atti processuali introduttivi

# FAMIGLIA

# **VOLONTARIA GIURISDIZIONE**

il deposito telematico degli atti processuali introduttivi

#### Gli atti che possono esser depositati telematicamente

Presso il Tribunale di Torino

A seguito del decreto 29/4/2013, a norma dell'art. 35, comma 1, del D.M. 21/02/2011 n.44 in materia di famiglia e volontaria giurisdizione

A partire dal maggio 2013

- possono essere depositati telematicamente, con valore legali i seguenti atti:
- a) DIVORZI CONGIUNTI;
- b) RICORSI EX ART. 317 BIS c.c. (affidamento e regolamentazione rapporti figli naturali);
- c) ATTI e DOCUMENTI DI PARTE: comparse conclusionali; memorie di replica; elaborati CTU, memorie autorizzate dal Giudice e memorie ex art 183 6 co c.p.c.

Attualmente il deposito telematico degli atti più sopra elencati è una mera facoltà, restando in vigore la concorrente modalità di deposito cartaceo

#### entrambe a valore legale

<u>A far data dal 30/6/2014</u> (Decreto-Legge 18/10/2012 n. 179 convertito con modificazioni dalla L. 17 dicembre 2012, n. 221), invece, il deposito telematico sarà l'unica modalità di deposito possibile per tutti gli atti del giudizio, con esclusione degli atti introduttivi differenti dal ricorso per decreto ingiuntivo

Art. 16 bis: "Salvo quanto previsto dal comma 5, a decorrere dal 30 giugno 2014 nei procedimenti civili, contenziosi o di volontaria giurisdizione, innanzi al tribunale, il deposito degli atti processuali e dei documenti da parte dei difensori delle parti precedentemente costituite ha luogo esclusivamente con modalita' telematiche, nel rispetto della normativa anche regolamentare concernente la sottoscrizione, la trasmissione e la ricezione dei documenti informatici. Allo stesso modo si procede per il deposito degli atti e dei documenti da parte dei soggetti nominati o delegati dall'autorita' giudiziaria. Le parti provvedono, con le modalita' di cui al presente comma. a depositare gli atti e i documenti provenienti da esse nominati."

#### COSA E' NECESSARIO PER IL DEPOSITO DI TALI ATTI?

- Disponibilità di un "redattore atti", un software specifico con il quale redigere le "buste" informatiche; Con esse si creano i "dati strutturati" (.xml) necessari ai sistemi informatici del Ministero: senza di essi la busta non potrebbe essere correttamente recapitata e riconosciuta. Tecnicamente, le buste generate coi Redattori sono delle e-mail "particolari", in quanto contengono gli atti e documenti in un allegato crittografato (che solo l'Ufficio Giudiziario di destinazione può decrittare). L'Ordine ha stipulato una convenzione biennale con Lexteam s.r.l. per la fornitura a tutti Iscritti in SUBLICENZA GRATUITA del Redattore "EasyPCT" (http://www.easypct.it); è possibile richiederlo seguendo: le indicazioni contenute nella pagina "Redattore" del PdA;
- Il certificato di firma digitale II certificato di FIRMA per firmare digitalmente i documenti informatici attribuendo ad essi valore ex art. 2702 c.c. (art. 21 d.lgs. 82/2005);
- Un indirizzo di Posta Elettronica Certificata comunicato dall'Avvocato all'Ordine ai sensi dell'art. 16 c. 7 L. 2/2009, e che dal 6/7 scorso dobbiamo annotare sugli atti del processo civile "pena" l'aumento di metà del C.U. (D.L. 98/2011); l'Ordine comunica tale indirizzo al Ministero secondo quanto previsto dalla normativa;

## IL DEPOSITO DEL "DIVORZIO CONGIUNTO"

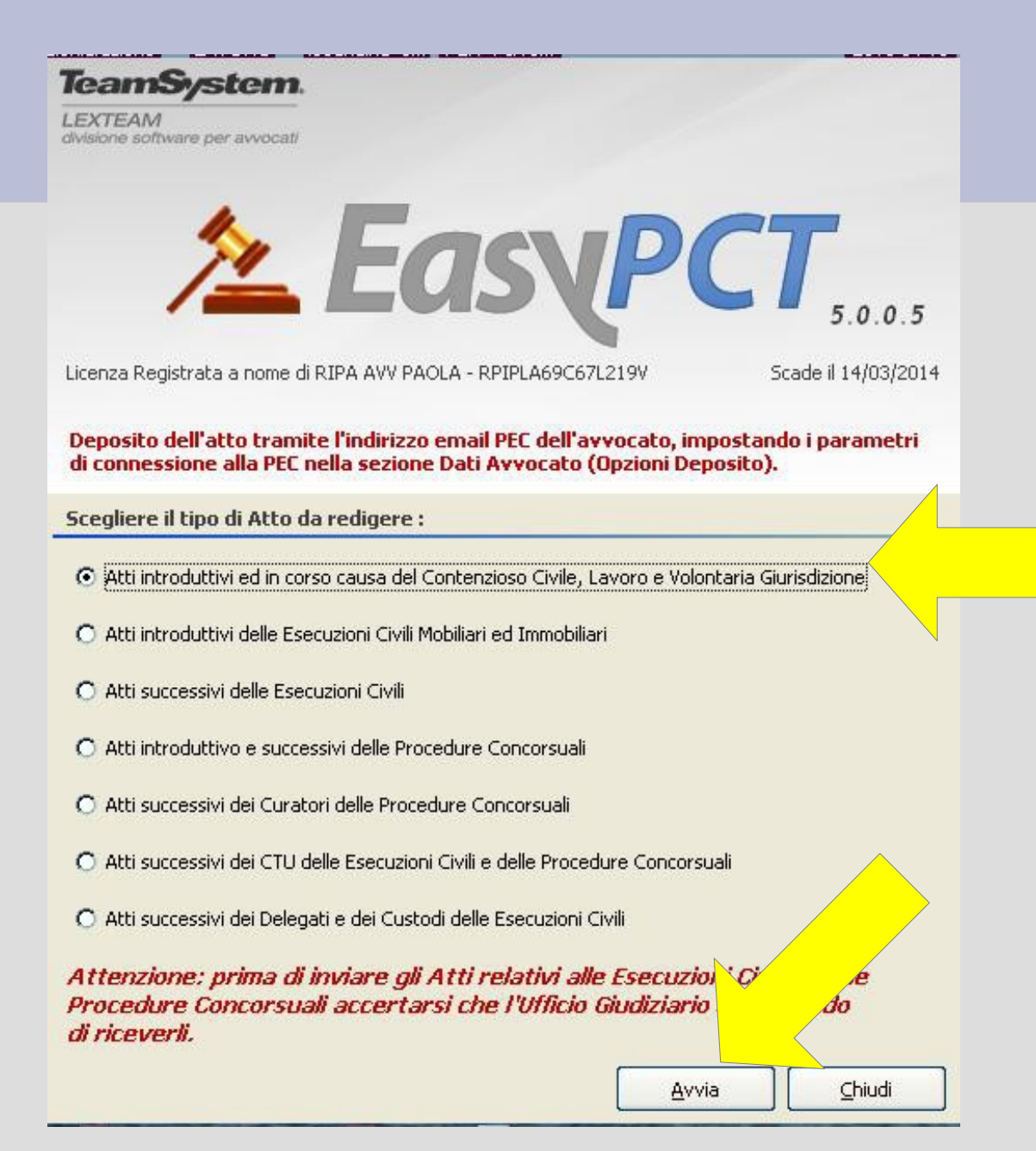

Nella prima schermata del software "istituzionale" Easv PCT è possibile selezionare l'atto da redigere e per il quale formare la busta xml da una serie di macro – categorie. Il divorzio congiunto, in guanto atto introduttivo, ricade nella categoria "Atti introduttivi ed in corso di causa del Contezioso Civile, Lavoro e Volontaria Giurisdizione":

1) spuntare la relativa voce;

2) premere "Avvia"

| 😉 E a s y P C T - Contenzioso Civile, Lavoro e Volontaria Giurisdizione ( Atti Introduttivi ed in Corso Causa ) 📃 🔳 🗙 |                                                                                                    |  |  |  |
|----------------------------------------------------------------------------------------------------|----------------------------------------------------------------------------------------------------|--|--|--|
| 🔲 <u>N</u> uovo 🛛 🔁 <u>A</u> pri                                                                                      | 🗙 🗞 🕼 Modelli 🔛 🚜 Imposta Percorso Dati 🛹 💿 🕐 🕞 Escience and System                                                                                     |  |  |  |
| E Avvocato/i                                                                                                    | Estremi Atto                                                                                                    |  |  |  |
|                                                                                                    | Codice 23 Descrizione                                                                                                    |  |  |  |
| 🛨 Atto                                                                                                    | Parte Atto                                                                                                    |  |  |  |
| Estremi Atto                                                                                                    | Attore / Appellante / Ricorrente     Tipo Atto     Ricorso per Ingiunzione (Pagamento Somma)                                                            |  |  |  |
| 🕂 Parti                                                                                                    | Convenuto / Appellato / Resistente                                                                                                    |  |  |  |
| Attori                                                                                                    | Controparte Data Atto                                                                                                    |  |  |  |
| 🖾 Avvocati                                                                                                    | Tribunale Cerca                                                                                                    |  |  |  |
| Convenuti                                                                                                    | Ruolo / Materia / Oggetto 010001 - PROCEDIMENTO DI INGIUNZIONE ANTE CAUSAM (DI)                                                                         |  |  |  |
| 🖾 Avvocati                                                                                                    | Valore della Causa         € 0,00         □         Valore Indeterminato         Il valore è determinato ai sensi<br>dell'Art.9 Legge 23.12.1999 n.488. |  |  |  |
| Allegati                                                                                                    | Somma Ingiunta €0,00                                                                                                    |  |  |  |
| 🖸 Atto                                                                                                    | Contributo unificato                                                                                                    |  |  |  |
| Genera Busta                                                                                                    | C Esente Importo del contributo unificato                                                                                                    |  |  |  |
|                                                                                                    | O Non versato         Solo per il c.u. 'Versato'. Il valore è determinato ai sensi dell'Art.9 Legge 23.12.1999 n.488.                                   |  |  |  |
|                                                                                                    | O Versato File Allegato                                                                                                    |  |  |  |
| EasyPCT,                                                                                                    | 0.0.5                                                                                                    |  |  |  |

| 🏝 E a s y P C T - Contenzioso Civile, Lavoro e Volontaria Giurisdizione ( Atti Introduttivi ed in Corso Causa ) 📃 🗖 🗙 |                                                                                                    |  |  |  |
|----------------------------------------------------------------------------------------------------|----------------------------------------------------------------------------------------------------|--|--|--|
| 🔲 🔭 Nuovo 🏽 🥕 Apri                                                                                                    | 🔀 💫 🔯 Modelli 🔛 🛃 Imposta Percorso Dati 🛹 💿 🕐 📭 Escienterererererererererererererererererere                                                                                                    |  |  |  |
| Avvocato/i     Dati Avvocato/i                                                                                        | Estremi Atto                                                                                                    |  |  |  |
| Atto Estremi Atto Parti Attori                                                                                        | Parte          • Atto         • Atto         • Atto         • Atto         • Convenuto / Appellato / Resistente         • Convenuto / Appellato / Resistente         • Data Atto         • Data Atto         • I = Data Atto         • I = Data         • I = Data         • I = Data |  |  |  |
| <ul> <li>Avvocati</li> <li>Convenuti</li> <li>Avvocati</li> <li>Avvocati</li> </ul>                                   | Tribunale       ☑ ⊆erca         Ruolo / Materia / Oggetto       010001 - PROCEDIMENTO DI INGIUNZIONE ANTE CAUSAM (DI)       ☑ Qggetti         Valore       Valore       ✓         Valore della Causa       € 0,00       □ Valore Indeterminato       Il valore è determinato ai sensi dell'Art.9 Legge 23.12.1999 n.488.                                                                                                    |  |  |  |
| Atto     Genera Busta                                                                                                 | Contributo unificato         O Esente       Importo del contributo unificato         ● 0,00       ■ a debito         Estremi Pagamento         Solo per il c.u. 'Versato'. Il valore è determinato ai sensi dell'Art.9 Legge 23.12.1999 n.488.         ● Versato       File Allegato                                                                                                    |  |  |  |
|                                                                                                    | .0.0.5 Avanti                                                                                                    |  |  |  |

Dalla tendina a scorrimento sotto la voce "atto" andremo a flaggare la voce "ricorso generico"

| 🚈 E a s y P C T - Contenzioso Civile, Lavoro e Volontaria Giurisdizione ( Atti Introduttivi ed in Corso Causa ) 💶 💌 |                                                                         |                                     |
|----------------------------------------------------------------------------------------------------|-------------------------------------------------------------------------|-------------------------------------|
| <u> </u> <u>N</u> uovo                                                                                              | 🔁 Apri 🔀 🕅 🗋 Modelli 🔚 💑 Imposta Percorso Dati 🛹 🔕 🥥 📭                  | TeamSystem.<br>Escience             |
|                                                                                                    |                                                                         |                                     |
| H Avvocato/i                                                                                                    | lenco degli oggetti                                                     |                                     |
| 🖸 🖸 Dati Avvocal                                                                                                    | Tutti gli oggetti   Oggetti recenti                                     |                                     |
|                                                                                                    | 4 - GENERALE DEGLI AFFARI DI VOLONTARIA GIURISDIZIONE O DA TRATTARSI IN |                                     |
| 🛨 Atto                                                                                                    |                                                                         |                                     |
| 🔶 Estremi Atto                                                                                                    |                                                                         |                                     |
| 🛨 Parti                                                                                                    |                                                                         |                                     |
| 🚽 Attori                                                                                                    |                                                                         | taria Giurisdizione                 |
| 🖸 A1                                                                                                    |                                                                         | <u>Cerca</u>                        |
| Conver                                                                                                    |                                                                         | <u>Oggetti</u>                      |
| A.                                                                                                    |                                                                         | inato ai sensi<br>13.12.1999 n.488. |
| 🖸 Allegati                                                                                                    |                                                                         |                                     |
| 🗸 Atto                                                                                                    |                                                                         |                                     |
| 🖸 🛛 Genera Bust                                                                                                    |                                                                         | emi Pagamento                       |
|                                                                                                    | Image: Concerca per codice :     Image: Cerca     Image: Cerca          | 12.1999 n.488.                      |
| Easy                                                                                                    | CT 5.0.0.5                                                              | Avanti                              |

Dall'elenco degli oggetti sceglieremo quello "generale degli affari di volontaria giurisdizione"

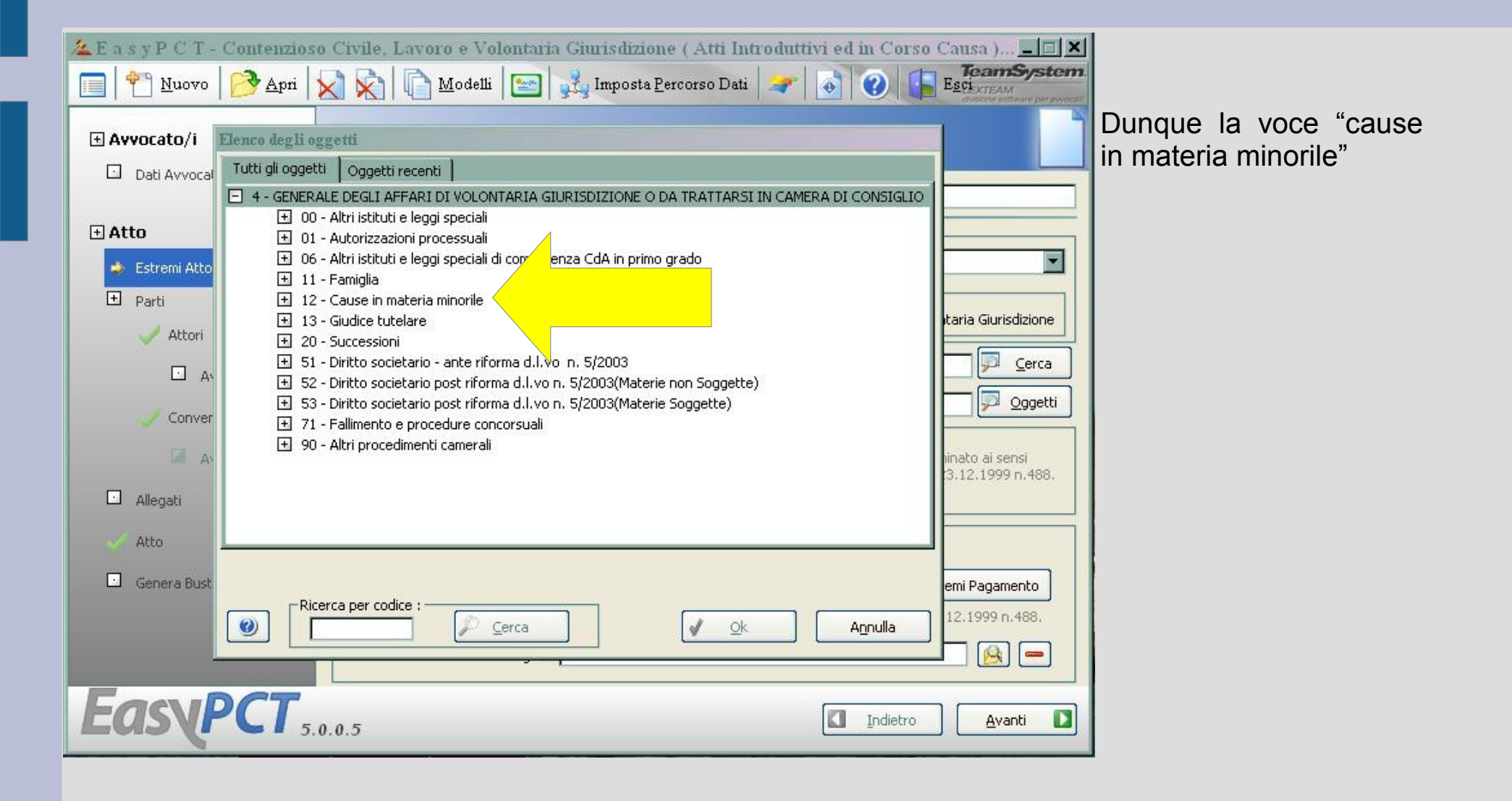

| 🚈 E a s y P C T -                     | Contenzioso Civile, Lavoro e Volontaria Giurisdizione ( Atti Introduttivi ed in Corso Causa ) 💶 💌                                                                                                    |                                        |
|---------------------------------------|----------------------------------------------------------------------------------------------------|----------------------------------------|
| 🔲 🕈 <u>N</u> uovo                     | Apri 🔀 🙀 🖺 Modelli 🔤 💑 Imposta Percorso Dati 🛹 👩 🕐 🕞 Escienteam                                                                                                    |                                        |
| 🗄 Avvocato/i                          | Elenco degli oggetti                                                                                                    |                                        |
| 🖸 Dati Avvocal                        | Tutti gli oggetti Oggetti recenti                                                                                                    |                                        |
| Atto  Atto  Farti  Attori  Av  Conver | <ul> <li>12 - Cause in materia minorile</li> <li>412301 - Procedimenti per la dichiarazione di adottabilita (artt. 8, 9, 11 e 12 L. n. 184/198)</li> <li>412302 - Dichiarazione di disponibilita all'adozione (art. 22 L. n. 184/1983)</li> <li>412303 - Impugnazione decreto affidamento preadottivo (art. 24 L. n. 184/1983)</li> <li>412304 - Opposizioni a dichiarazioni di adottabilita (art.17 L. n. 184/1983)</li> <li>412305 - Adozione in casi particolari (art. 44 lett. a L. n. 184/1983 - vincolo di parentela)</li> <li>412307 - Adozione in casi particolari (art. 44 lett. b L. n. 184/1983 - figlio adottivo dell'altro</li> <li>412307 - Adozione in casi particolari (art. 44 lett. c L. n. 184/1983 - impossibilita affidamer</li> <li>412308 - Idoneita all'adozione di minori stranieri (art.30 L. n. 184/1983)</li> <li>412309 - Dichiarazioni di efficacia di provvedimenti stranieri in materia di articone (art.32 L)</li> <li>412400 - Affidamento minori</li> <li>412401 - Regolamentazione della potesta fra genitori (art. 317 bis)</li> <li>412420 - Regolamentazione visite</li> <li>412420 - Regolamentazione della potesta fra genitori (art. 317 bis)</li> </ul> | Infine l'atto desiderato in<br>tema di |
| 🖸 Allegati                            | <ul> <li>412502 - Assunzione del cognome del genitore da parte del figlio naturale minorenne (art.2</li> <li>412503 - Procedimenti per l'ammissibilita dell'azione di dichiarazione giudiziale di paternita`</li> </ul>                                                                                                    | potestà tra i genitori                 |
| 🗸 Atto                                |                                                                                                    |                                        |
| Genera Bust                           | Ricerca per codice :     Image: Cerca       Image: Cerca     Image: Cerca       Image: Cerca     Image: Cerca       Image: Cerca     Image: Cerca                                                                                                    |                                        |
| Easy                                  | CT 5.0.0.5                                                                                                    |                                        |

| 🚣 E a s y P C T - Contenzioso Civile, Lavoro e Volontaria Giurisdizione ( Atti Introduttivi ed in Corso Causa ) 🗖 🔳 🗙 |                                                                                                    |  |  |
|----------------------------------------------------------------------------------------------------|----------------------------------------------------------------------------------------------------|--|--|
| 🔲 📄 한 <u>N</u> uovo 🛛 🤔 <u>A</u> pri                                                                                  | 🗙 🗞 🕼 Modelli 🔚 🛃 Imposta Percorso Dati 🛹 🔕 🕐 🕞 Escience                                                                                                    |  |  |
| Avvocato/i  Dati Auvocato/i                                                                                           | Estremi Atto                                                                                                    |  |  |
|                                                                                                    | Codice 24 Descrizione ricorso ex art 317 bis                                                                                                    |  |  |
| . → Atto                                                                                                    | Parte Atto                                                                                                    |  |  |
| n Estremi Atto                                                                                                    | Attore / Appellante / Ricorrente     Tipo Atto     Ricorso Generico                                                                                                    |  |  |
| 🛨 Parti                                                                                                    | Convenuto / Appellato / Resistente                                                                                                    |  |  |
| 🗸 Attori                                                                                                    |                                                                                                    |  |  |
| 🖸 Avvocati                                                                                                    |                                                                                                    |  |  |
| 🧹 Convenuti                                                                                                    | Ruolo / Materia / Oggetto 412401 - Regolamentazione della potesta fra genitori (art. 317 bis) (R2)                                                                              |  |  |
| Avvocati                                                                                                    | Valore della Causa       € 0,00       Il valore è determinato         Il valore è determinato       Il valore è determinato ai sensi         dell'Art.9 Legge 23.12.1999 n.488. |  |  |
| 🖸 Allegati                                                                                                    | 🗖 Richiesta Esecutorietà                                                                                                    |  |  |
| 🗸 Atto                                                                                                    | Contributo unificato                                                                                                    |  |  |
| 🖸 Genera Busta                                                                                                    | O Esente Importo del contributo unificato                                                                                                    |  |  |
|                                                                                                    | O Non versato<br>Solo per il c.u. 'Versato'. Il valore è determinato ai sensi dell'Art.9 Legge 23.12.1999 n.488.                                                                |  |  |
|                                                                                                    | 💿 Versato 🛛 File Allegato 🔄 💮                                                                                                    |  |  |
| EasyPCT,                                                                                                    | .0.0.5                                                                                                    |  |  |

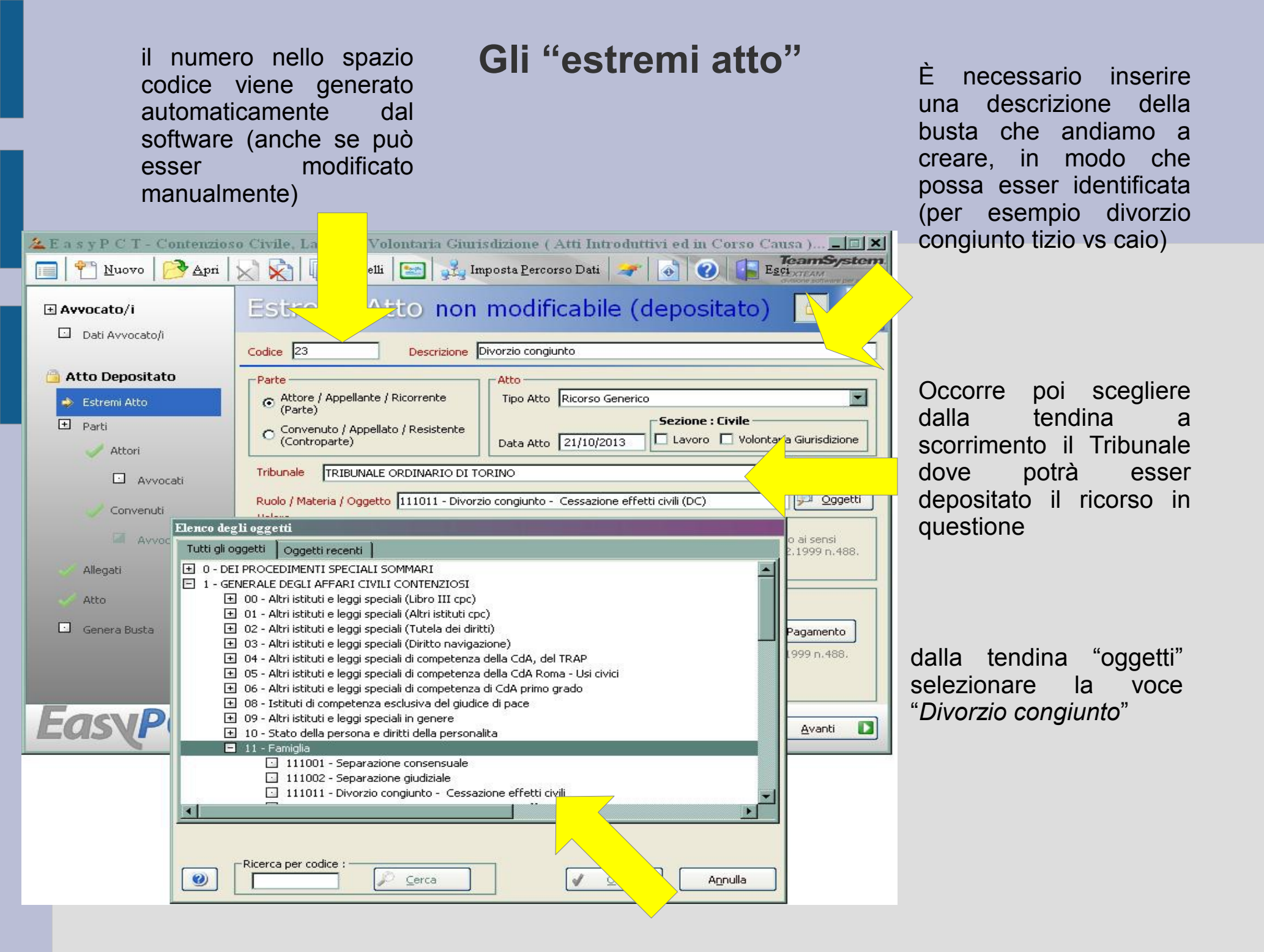

| 🚈 E a s y P C T - Contenzioso Civile, Lavoro e Volontaria Giurisdizione (Atti Introduttivi ed in Corso Causa ) 💶 🗶 |                                                                                                    |                     |  |
|----------------------------------------------------------------------------------------------------|----------------------------------------------------------------------------------------------------|---------------------|--|
| Nuovo   🤔 Apri                                                                                                    | Nodelli Modelli Modelli I Modelli I Imposta Percorso Dati Arra Internationali Arra Internationali Arra Int |                     |  |
|                                                                                                    | Estremi Atto                                                                                                    |                     |  |
|                                                                                                    |                                                                                                    |                     |  |
| <ul> <li>Estremi Atto</li> <li>Parti</li> <li>Attori</li> </ul>                                                    | Attore / Appellante / Ricorrente<br>(Parte)     Convenuto / Appellato / Resistente<br>(Controparte)     Tipo Atto Ricorso Generico     Sezione : Civile     Data Atto 21/10/2013     Lavoro Volontaria Giurisdizione                                                                                                    |                     |  |
| 🖸 Avvocati                                                                                                    | Tribunale TRIBUNALE ORDINARIO DI TORINO                                                                                                    |                     |  |
| Convenuti                                                                                                    | Ruolo / Materia / Oggetto         111011 - Divorzio congiunto - Cessazione effetti civili (DC)         Valore         Valore         Valore                                                                                                    | vviamente il VALORE |  |
| Allegati                                                                                                    | dell'Art.9 Legge 23.12.1999 n.488.                                                                                                    | ELLA CAUSA nel      |  |
| Atto                                                                                                    | Contributo unificato                                                                                                    | determinato         |  |
| 🖸 Genera Busta                                                                                                    | O Esente       Importo del contributo unificato         € 37,00       ▲ a debito         Estremi Pagamento         Solo       Versato'. Il valore è determinato ai sensi dell'Art.9 Legge 23.12.1999 n.488.         O Versato       File 4 .egs                                                                                                    |                     |  |
| EasyPCT,                                                                                                    | 5.0.0.5 Inseriremo il valore del                                                                                                    |                     |  |
|                                                                                                    | contributo unificato pari a €                                                                                                    |                     |  |
| Spunteremo I<br>"versato"                                                                                          | la voce 37,00                                                                                                    |                     |  |

| <ul> <li>▲ E a s y P C T - Co</li> <li>▲ E a s y P C T - Co</li> <li>▲ Avvocato/i</li> <li>□ Dati Avvocato/i</li> <li>▲ Atto</li> <li>▲ Estremi Atto</li> </ul> | Apri Apri Modelli Modelli Mode | A questo punto potremo<br>scegliere dalla tendina il<br>sistema di pagamento<br>che abbiamo scelto e di<br>cui dovremo inserire i<br>dati |
|----------------------------------------------------------------------------------------------------|----------------------------------------------------------------------------------------------------|----------------------------------------------------------------------------------------------------|
| Parti Attori Avvc Avvc Convenut Avvc Avvc Avvc Avvc Avvc Avvc Avvc Avv                                                                                          | Dettagli pagamento       Intaria Giurisdizione         Codice Ufficio Postale :       (es.: 02/033)         Codice Bollettino Postale :       (es.: 0044)         Importo :       € 0,00         Data :       []                                                                                                    | In questo caso, una<br>volta inseriti i dati,<br>dovremo solo cliccare su<br>"salva e chiudi"                                             |
| Genera Busta                                                                                                    | Image: Salva e ⊆hiudi       Esci         Image: Salva e ⊆hiudi       Esci         Image: Salva e ⊆hiudi       E                                                                                                    | Dovremo cliccare sul<br>tasto "estremi<br>pagamento per poter<br>inserire i dati del                                                      |

poter ati del contributo unificato

| Laddove si sia optato<br>per l'acquisto della<br>marca Lottomatica                                                                                                    |                                                     |
|----------------------------------------------------------------------------------------------------|-----------------------------------------------------|
| Nuovo Apri Apri Modelli Modelli Mod | Premendo su "nuovo" ar<br>andremo a inserire i dati |
| <ul> <li>Atto</li> <li>Genera Busta</li> <li>Genera Busta</li> <li>Indietro</li> <li>Atto</li> <li>Esci</li> <li>Esci</li> <li>Estremi Pagamento</li> <li>Solo per il c.u. 'Versato'. Il valore è determinato ai sensi dell'Art.9 Legge 23.12.1999 n.488.</li> <li>Versato</li> <li>File Allegato</li> </ul>                                                                                                    |                                                     |

| 🚈 E a s y P C T - Co | ntenzioso Civile, Lavoro e Volontaria Giurisdizione ( Atti Introduttivi ed in Corso Causa ) 📃 👘                                                                                                    |
|----------------------|----------------------------------------------------------------------------------------------------|
| 🔲 📍 <u>N</u> uovo 📔  | 🔆 Apri 🔀 🕅 👔 Modelli 🔄 🖧 Imposta Percorso Dati 🛹 🔕 🕐 🕼 Escientaria de precorso Dati                                                                                                    |
| <b>⊞ Avvo</b> cato/i | Estremi Atto                                                                                                    |
| 🖸 Dati Avvocato/i    | Codice 23 Descrizione Divorzio congiunto                                                                                                    |
| 🗄 Atto               | stremi pagamento                                                                                                    |
| i Estremi Atto       | Tipo di pagamento : Marca Lottomatica                                                                                                    |
| 🛨 Parti              | - Dettagli pagamento                                                                                                    |
| 🖸 Attori             | Codice Marca Importo Data Interia Giurisdizione                                                                                                    |
| 🖸 Avvc               |                                                                                                    |
| Convenut             | Image: Second second second |
| 🖾 Ауус               | erminato al sensi                                                                                                    |
| 🖸 Allegati           | Codice Marca :         12345678         Valore :         € 37,00         Data :         21/10/2013         € 23.12.1333 (1.1333) (1.1333) (1.13333) (1.13333) (1.1333) (1.1333) (1.13333) (1.1333) (1.1333)                                                               |
| 🖸 Atto               |                                                                                                    |
| 🖸 Genera Busta 🗕     | a debito agamento                                                                                                    |
|                      | O Non versato Sol c.u. 'Versato'. Il valore è o nato ai sensi dell'Art.9 Legge 23. 9 n.488.                                                                                                    |
|                      | 💿 Versato 🛛 🙀 🗕                                                                                                    |
| EasyP                | CT 5.0.0.5                                                                                                    |

| 🚈 E a s y P C T - Contenzio | oso Civile, Lavoro e Volontaria Giurisdizio.    | ne ( Atti Introduttivi ed in Cor           | so Causa ) 📃                            |
|-----------------------------|-------------------------------------------------|--------------------------------------------|-----------------------------------------|
| 🔲 🏴 <u>N</u> uovo 🔀 Apri    | 🔀 🕅 🚺 Modelli 🛛 🛃 Imposta F                     | 2ercorso Dati 🛹 🗟 🔞                        |                                         |
|                             | Estremi Atto                                    |                                            |                                         |
| Dati Avvocato/i             | Codice 22 Descrizione Divorzio                  | congiunto                                  |                                         |
| 🛨 Atto                      | agamnto                                         |                                            |                                         |
| 🔹 Estremi Atto Tipo di pa   | gamento : Marca Lottomatica 💽                   |                                            |                                         |
| + Parti                     | pagamento                                       |                                            |                                         |
| Attori                      | Marca Imp<br>678 €37                            | r,00 21/10/2013                            |                                         |
| 🖸 Avv                       |                                                 |                                            |                                         |
| 🖸 Convenut                  | Jovo 💭 Salva 🖍 Modifica 🛣 Cancella              | Annulla 🖉 Pulisci Campi                    | <u> Oggetti</u>                         |
| Avvc                        |                                                 |                                            | erminato ai sensi<br>e 23 12 1999 n 488 |
| Allegati                    | Marca : 12345678 Valore : € 37,00               | Data : 21/10/2017                          | 6 23,12,1337 11,100,                    |
| Atto                        |                                                 | Esci                                       | ו                                       |
| Genera Busta                | O Non versato Solo per il c.u. 'Versato'. Il va | a debito                                   | Estremi Pagamento                       |
|                             | Versato File Allegato                           | ore e decerminado a Sensi dell'Arti y Lego |                                         |
| EasyPCT                     | 5.0.0.5                                         |                                            | <u>Avanti</u>                           |

| 🤽 E a s y P C T - C | ontenzioso Civile, Lavoro e Volontaria Giurisdizione ( Atti Introduttivi ed in Corso Causa ) 📃                                                                                                    |
|---------------------|----------------------------------------------------------------------------------------------------|
| 🔲 🕈 💾 <u>N</u> uovo | Apri 🔀 🕅 🚺 Modelli 🔄 💑 Imposta Percorso Dati 🛹 💽 🕢 🕼 Escurrent de la composición de la composición de la composicinde la composición de la composic |
| 🗄 Avvocato/i        | Estremi Atto                                                                                                    |
| Dati Avvocato/i     | Codice 23 De rizi zio congiunto                                                                                                    |
| 🗄 Atto              | Estremi pagamento                                                                                                    |
| 🔶 Estremi Atto      | Tipo di pagamento : Modello F23                                                                                                    |
| 🛨 Parti             | Dettagli pagamento                                                                                                    |
| 🖸 Attori            | Importo : € 0,00                                                                                                    |
| Avvc                | Data : 11 Cerca                                                                                                    |
| 🖸 Convenut          |                                                                                                    |
| Avvc                | erminato ai sensi<br>e 23.12.1999 n.488.                                                                                                    |
| 🖸 Allegati          |                                                                                                    |
| 🖸 Atto              | Salva e ⊆hiudi Esci                                                                                                    |
| 🖸 Genera Busta 🗕    | O Non versato       € 37,00       Image: a debito       Estremi Pagamento         Solo per il c.u. 'Versato'. Il valore è determinato ai sensi dell'Art.9 Legge 23.12.1999 n.488.                                                                                                    |
|                     | 🖸 Versato 🛛 File Allegato 🔄 🔛                                                                                                    |
| EasyP               | CT 5.0.0.5                                                                                                    |

Anche in questo caso, una volta inseriti i dati, dovremo solo cliccare su "salva e chiudi"

### **LE PARTI**

### Gli attori

| 🚣 E a s y P C T - Contenzios               | o Civile, Lavoro e Volontaria Giurisdizione ( Atti Introd                                                                                                    | uttivi ed in Corso Causa ) 🗖 🗖 🗙 |
|--------------------------------------------|----------------------------------------------------------------------------------------------------|----------------------------------|
| Nuovo Mapri                                | 🗙 🐑 🔯 Modelli 🔛 💑 Imposta Percorso Dati 🚄                                                                                                    |                                  |
|                                            | Attori                                                                                                    | <u>S</u>                         |
| 🖸 Dati Avvocato/i                          |                                                                                                    |                                  |
| i Atto<br>Parti Attori                     | Cognome     Nome       Image: Second state     Image: Second state       Image: Second state     Image: Second state       Image: Second state <t< th=""><th>Agnulla</th></t<> | Agnulla                          |
| Convenuti                                  | Natura Giuridica<br>Persona Fisica                                                                                                    | Ruolo Attore                     |
| 🖾 Avvocati                                 | Cognome o Denominazione                                                                                                    | Nome                             |
| <ul> <li>Allegati</li> <li>Atto</li> </ul> | Sesso Data di nascita Luogo di nascita                                                                                                    | Provincia                        |
| 🖸 Genera Busta                             | Indirizzo Nr.Civico Comune Codice Fiscale Rappresentante Legale                                                                                                    | Provincia Cap                    |
| EasyPCT,                                   | 0.0.5                                                                                                    | Indietro Avanti                  |

Premere su "nuovo" per inserire i dati delle parti

### LE PARTI Gli attori

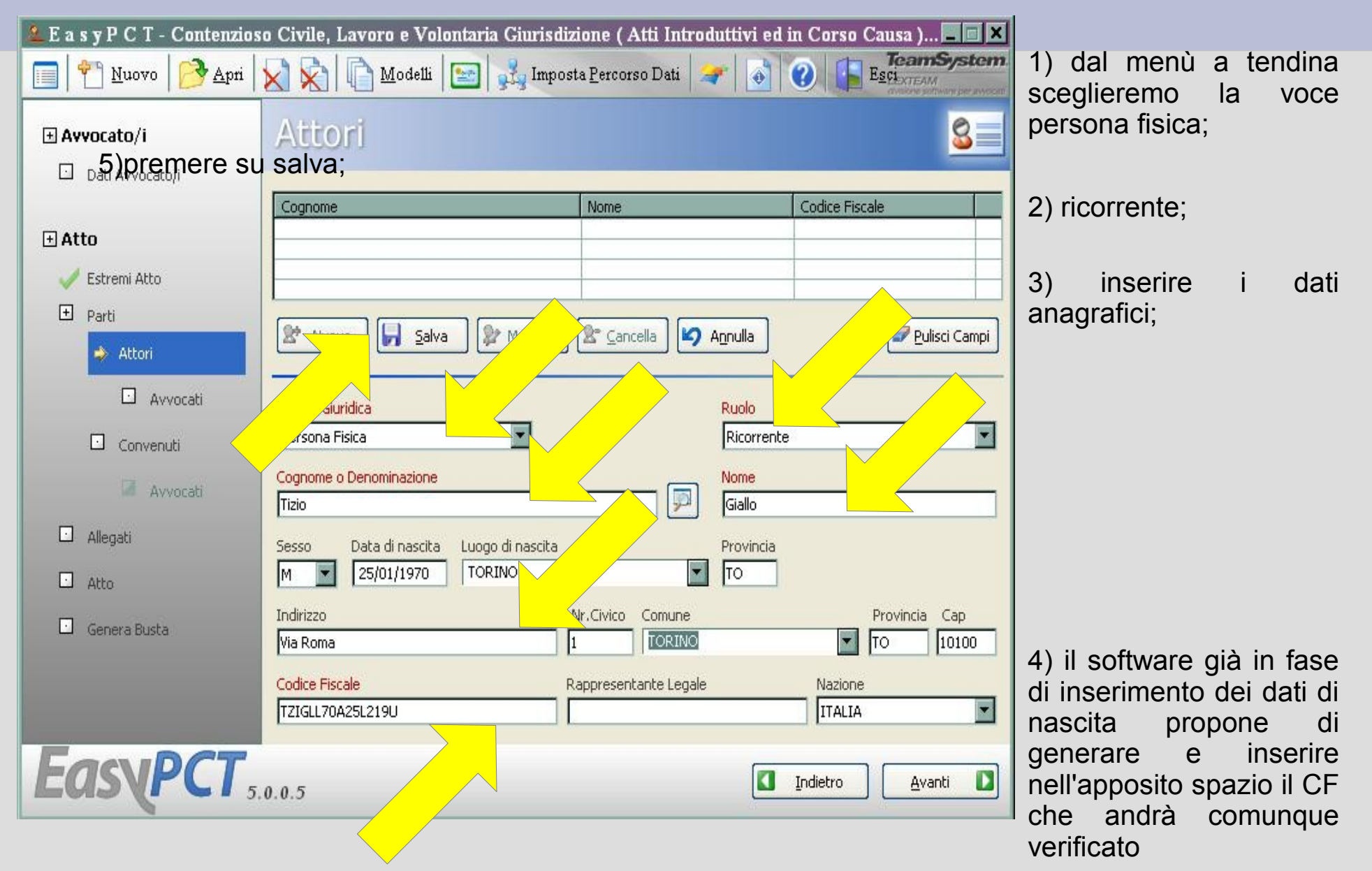

### LE PARTI Gli avvocati

| 🚈 E a s y P C T - Contenzios                                                | so Civile, Lavoro e Volontaria Giu                                                                                       | risdizione ( Atti Introdu                                                | ttivi ed in Corso Causa )               |         |                                                           |
|-----------------------------------------------------------------------------|----------------------------------------------------------------------------------------------------|--------------------------------------------------------------------------|-----------------------------------------|---------|-----------------------------------------------------------|
| 🔲 🔭 <u>N</u> uovo 🔀 Apri                                                    | 🗙 🖍 📄 Modelli 🔛 🤣                                                                                                    | Percorso Dati 🛛 🛹                                                        |                                         | iystem. |                                                           |
| Avvocato/i     Dati Avvocato/i                                              | Avvocati                                                                                                    |                                                                          | dysone sona                             |         | Verrà utilizzato il legale<br>predefinito, come           |
| TO<br>Mi Atto                                                               | Nome :         Paola         Cognome :           Cod. Fiscale :         RPIPLA69C67L219V                                 | Ripa                                                                     | Ordine : <b>Torino</b><br>Nr. tessera : |         | "mittente"                                                |
|                                                                             | Indirizzi : C.so Francia, 43 - TORINO                                                                                    |                                                                          | Cambia Ay                               | vocato  |                                                           |
| Ab<br>Avvocati<br>Convenuti<br>Avvocati<br>Allegati<br>Atto<br>Genera Busta | Avvocato/i codifensore/i Cognome Cassarino Cassarino Cognome Cassarino Cognome Cassarino Codice fiscale CSSCHR73541L219P | Nome<br>Chiara<br>difica & Cancella & 7<br>Nome<br>Chiara<br>Numero Tess | Codice fiscale<br>CSSCHR73541L219P      |         | Occorrerà anche inserire<br>i dati del nuovo<br>difensore |
|                                                                             | Torino                                                                                                    | Cerca                                                                    |                                         |         |                                                           |
| EasyPCT,                                                                    | .0.0.5                                                                                                    |                                                                          | Indietro Avan                           | ti 🚺    |                                                           |

### LE PARTI Gli avvocati

| 🚈 E a s y P C T - Contenzios                   | o Civile, Lavoro e Volo                | ntaria Giurisdizione (Atti     | Introduttivi ed             | in Corso Causa ) 💶 🗙            |
|------------------------------------------------|----------------------------------------|--------------------------------|-----------------------------|---------------------------------|
| 🔲 🕈 💾 <u>N</u> uovo 🔀 Apri                     | 🔀 💫 🛛 🛅 Modelli 🛛                      | 🔄 🛃 Imposta <u>P</u> ercorso D | ati 🛹 💽                     |                                 |
| Avvocato/i  Dati Avvocato/i                    | Avvocati                               |                                |                             | <u> </u>                        |
| ⊕ Atto                                         | Avvocato principale                    | Cognome : Ripa                 | Ord<br>Nr. tesse            | ine : Torino                    |
| Estremi Atto                                   | Indirizzi : C.so Francia,43            | - TORINO                       |                             | Cambia Ayvocato                 |
| Attori                                         | Cognome<br>Cassarino                   | /I                             |                             | Codice fiscale CSSCHR73S41L219P |
| Avvocati                                       | Nuovo Salva                            | a 🦹 🎥 Modifica 🔭 Cancella      | Annulla                     | Avvocati Studio                 |
| <ul> <li>Atto</li> <li>Genera Busta</li> </ul> | Cognome<br>Cassarino<br>Codice fiscale |                                | me<br>niara<br>mero Tessera |                                 |
|                                                | Ordine avvocati Torino                 | F                              | Cerca                       |                                 |
| EasyPCT,                                       | 0.0.5                                  |                                | ۵                           | Indietro Avanti D               |

### LE PARTI Convenuto

| 🏝 E a s y P C T - Contenzios     | o Civile, Lavoro e Volontaria Giuris  | dizione ( Atti Introduttivi ed  | in Corso Causa ) 🗖 🗖 🗙 |                                              |
|----------------------------------|---------------------------------------|---------------------------------|------------------------|----------------------------------------------|
| 🔲 🕈 <u>N</u> uovo 🔂 <u>A</u> pri | 🔀 💫 🕅 Modelli 🔤 💑 Im                  | posta <u>P</u> ercorso Dati 🛛 🚁 |                        | 1) dal menù a tendina<br>sceglieremo la voce |
| 🛨 Avvocato/i                     | Convenuti                             |                                 | 8=                     | persona fisica;                              |
| 🖸 Dati Avvocato/i                |                                       |                                 |                        |                                              |
|                                  | Cognome                               | Nome                            | Codice Fiscale         | 2) resistente;                               |
| 🗄 Atto                           | Bianco                                | Caia                            | BNCCAI69C67L219P       |                                              |
| 🧹 Estremi Atto                   |                                       |                                 |                        |                                              |
| 🛨 Parti                          |                                       |                                 |                        |                                              |
| 🗸 Attori                         |                                       | Cancella Annulla                | <u>eulisci Campi</u>   |                                              |
| 🖸 Avvocati                       | Na, ura Giuridica                     | Ruolo                           |                        | 3) inserire i dati                           |
| A Convenue                       | Persona Fisica                        | Resistent                       |                        | anagrafici;                                  |
| Avvocati                         | Cognome o Denominazione<br>Bianco     | Nome                            |                        |                                              |
| Allegati                         | Sesso Data di pascita Luogo di pascit | a Provincia                     |                        |                                              |
| 🙆 Atto                           | F 27/03/1969 TORINO                   | TO                              |                        |                                              |
| Concerne Durcha                  | Indirizzo                             | Nr.Civico Comune                | Provincia Cap          | 4) il software già in fase                   |
|                                  | Via Roma                              | 1 TORINO                        | TO 10100               | di inserimento dei dati di                   |
|                                  | Codice Fiscale                        | Rappresentante Legale           | Nazione                |                                              |
|                                  | BNCCAI69C67L219P                      |                                 | ITALIA                 | nell'apposito spazio il CF                   |
| Easype 5.                        | 0.0.5                                 | ۵                               | Indietro Avanti D      | che andrà comunque<br>verificato             |

| 🊨 E a s y P C T - Contenzios | o Civile, | Lavoro            | e Volontaria Gi      | urisdizione ( Atti Intro | duttivi ed i   | in Corso Causa ) 🗖 🗖 🗙      |
|------------------------------|-----------|-------------------|----------------------|--------------------------|----------------|-----------------------------|
| 🔲 🛉 💾 Nuovo 🛛 🤔 Apri         |           |                   | Iodelli 🔤 🚅          | Imposta Perso Dati       | -              |                             |
| <b>⊞ Avvocato/i</b>          | Alle      | egati             |                      |                          |                | <b>i</b>                    |
| 🗀 Dati Avvocato/i            | Allegati  | Obbligato         | ri —                 |                          |                |                             |
| 🛨 Atto                       | 1.        | <u>N</u> ota di I | scrizione a Ruolo    | 🛐 🔟 Yisualizza           | Elimina        | J                           |
| 🧹 Estremi Atto               | 2.        | <u>P</u> rocura   | alle Liti            |                          | 🖉 Yisualizza   | ) 🔗 Sfoglia 🧔 Elimina       |
| 🛨 Parti                      | Allegati  | Generici -        |                      |                          |                |                             |
| 🧹 Attori                     | N. T      | ïpo               | File                 | Descrizione              | Dimensione     | Percorso                    |
| Avvocati                     |           |                   |                      |                          |                |                             |
| 🧹 Convenuti                  | Prove D   | ocumentali        | (etc.)               | Printer                  | Discontinue    |                             |
| 🖾 Avvocati                   |           | ро                |                      | Descrizione              | Dimensione     | Percorso                    |
| Allegati                     |           |                   | J Salva              | Annulla                  |                | Visualizza                  |
| 🔒 Atto                       |           |                   |                      |                          |                |                             |
| 🖸 Genera Busta               | Descrizi  | one               |                      |                          |                | Prova Documentale           |
|                              | File      |                   |                      |                          | <b></b>        | Stoglia Acquisisci          |
|                              | Dimensio  | ne massim         | a della Busta : 3072 | OKb Dime                 | nsione appross | imativa della Busta : 66 Kb |
| EasyPCT .                    | 0.0.5     |                   |                      |                          |                | Indietro Avanti             |

Premendo sulla voce "Nota di iscrizione a ruolo" verrà generata e allegata alla busta xml la nota

#### GLI ALLEGATI la nota di iscrizione a ruolo

| File Modifica Visualizza Inserisci Formato Tabella | Strumenti ?                                                                                                    |
|----------------------------------------------------|----------------------------------------------------------------------------------------------------|
| 🔚 🕷 🙆 🙆 💋 100% 🖬 🎯 1/4 1/4 🙆 隆                     |                                                                                                    |
| • G / S                                            | 国 当 号 国   田 钰   十 <b>十 1 1 1 1 1</b> 1 1 4                                                                     |
| <u>0</u>                                           |                                                                                                    |
|                                                    | TRIBUNALE ORDINARIO DI TORINO                                                                                  |
|                                                    | Nota di Iscrizione a Ruolo                                                                                     |
|                                                    | Costituzione in aludizio : Attore                                                                              |
|                                                    | Si chiede l'iscrizione al Ruolo Generale degli Affari Civili - Cause Ordinarie della seguente causa introdotta |
|                                                    | con: Ricorso                                                                                                   |
|                                                    | [PARTE] Ricorrente :                                                                                           |
|                                                    | Cognome e nome: Giallo Tizio                                                                                   |
|                                                    | Luogo di nascita: TORINO                                                                                       |
|                                                    | Data di nascita: 25/01/1970                                                                                    |
|                                                    | Codice fiscale: GLITZI70A25L219V                                                                               |
|                                                    | [RESIDENZA] Residenza: Via Roma, n. 1 - TORINO (TO) [/RESIDENZA]                                               |
|                                                    | [AVVOCATO] Cognome e nome procuratore: Ripa Paola - (C.F. RPIPLA69C67L219V) - Ordine di Torino                 |
|                                                    | Email PEC : paolaripa@pec.ordineavvocatitorino.it                                                              |
|                                                    | [DOMICILIO ELETTO] Domicilio eletto presso lo studio in TORINO, C.so Francia n. 43 [/DOMICILIO ELETTO]         |
|                                                    | [/AVVOCATO] [/PARTE]                                                                                           |
|                                                    | [CONTROPARTE] Resistente :                                                                                     |
|                                                    | Cognome e nome: Blanco Cala                                                                                    |
| 9<br>                                              | Codice fiscale: BNCCA169C67L219P [/CONTROPARTE]                                                                |
|                                                    | Data Ricorso: 21/10/2013                                                                                       |
|                                                    | Descrizione oggetto: 111011 - Divorzio congiunto - Cessazione effetti civili (DC)                              |
|                                                    | Valore della Controversia: Indeterminato                                                                       |
|                                                    | [CONTRIBUTO] Contributo unificato: Versato                                                                     |
|                                                    | Importo del Contributo unificato: 37,00                                                                        |
|                                                    | [/CONTRIBUTO]                                                                                                  |
|                                                    | Altre Parti :                                                                                                  |
|                                                    | [ALTREPARTI] [/ALTREPARTI]                                                                                     |
|                                                    | Altre Controparti :                                                                                            |
|                                                    | [ALTRECONTROPARTI] [/ALTRECONTROPARTI]                                                                         |
|                                                    |                                                                                                    |
|                                                    |                                                                                                    |
|                                                    |                                                                                                    |

| 🚨 E a s y P C T - Contenzio | so Civile, Lavoro e Volontaria Giu     | risdizione ( Atti Introduttivi                       | ed in Corso Causa ) 💶 💌                                                                         |              |                                             |
|-----------------------------|----------------------------------------|------------------------------------------------------|-------------------------------------------------------------------------------------------------|--------------|---------------------------------------------|
| 🔲 🥅 Muovo 🛛 🤔 Apri          | 🗙 💫 🗋 Modelli 🔛 🝰                      | Imposta <u>P</u> ercorso Dati 🛛 🔨 🧕                  |                                                                                                 | La procui    | ra alle liti,                               |
| 🗔 Aurocata /i               | Allegati                               |                                                      | ন্দ্রী                                                                                          | secondo l    | e specifiche                                |
|                             | Allegati                               |                                                      |                                                                                                 | tecniche de  | ve essere                                   |
| Dati Avvocato(i             | Allegati Obbligatori                   |                                                      |                                                                                                 | - rilasciata | su foglio a                                 |
| . → Atto                    | 1. Nota di Iscrizione a Ruolo          | Visualizza                                           |                                                                                                 | parte ad     | entrambe i                                  |
| 🧹 Estremi Atto              | 2. <u>P</u> rocura alle Liti           | ⊻isual                                               | lizza  🧏 Sfoglia                                                                                | difensori    | (o al solo                                  |
| 🛨 Parti                     | Allegati Generici                      |                                                      |                                                                                                 | difensore c  | omune ai due                                |
| 🛹 Attori                    | N. Tipo File                           | Descrizione Dimensio                                 | one Percorso                                                                                    | divorziandi) | ,                                           |
| 🖸 Avvocati                  |                                        |                                                      |                                                                                                 | - autenticat | a in originale;                             |
| Convenuti                   | Prove Documentali                      |                                                      |                                                                                                 | - scansiona  | ta come pdf;                                |
|                             | N. Tipo File                           | Descrizione Dimensio                                 | one Percorso                                                                                    | pdf          | ogaetto di                                  |
| Avvocati                    |                                        |                                                      |                                                                                                 | scansione    |                                             |
| i Allegati                  |                                        | nulla                                                | Visualizza                                                                                      |              |                                             |
| 🔒 Atto                      |                                        | Selezio. Sle da allegare                             |                                                                                                 | ? ×          | 1                                           |
| Genera Busta                | Descrizione                            | Cerc 7 ORZIO C                                       | CONGIUNTO 🔽 🗢                                                                                   | 🗈 📸 🎟 🗸      |                                             |
|                             | File                                   |                                                      |                                                                                                 |              | Authority of the Courses (Courses )         |
|                             |                                        | 🛛 🥵 🖓 🖓 🕼                                            | iunto.pdf                                                                                       |              | TeamSystem                                  |
|                             | Dimensione massima della Busta : 30720 | Vocumenti Moc. 1) procura<br>recenti doc. 2) copia a | a.pdf<br>autentica omologa separazione.pdf                                                      |              |                                             |
| FacuDCT                     |                                        | doc.3) copia o                                       | certificato storico di residenza del signor Giallo                                              | o.pdf        |                                             |
|                             | 5.0.0.5                                | Desktop Desktop                                      | certiricato storico di residenza della signora Bi<br>stato di famiglia del signor Giallo.pdf    | anco.pdr     |                                             |
|                             |                                        | doc. 6) copia s                                      | stato di famiglia della signora Bianco.pdf                                                      |              |                                             |
|                             |                                        | doc.8) docum                                         | ientazione reddituale del signor Giallo, par<br>ientazione reddituale della signora Bianco, pdf |              | Elimina                                     |
|                             |                                        | Documenti                                            |                                                                                                 |              | 🖉 Yisualizza) 🔗 Sfoglia 📝 Elimina           |
|                             |                                        |                                                      |                                                                                                 |              |                                             |
|                             |                                        | Risorse del                                          |                                                                                                 |              | Dimensione Percorso                         |
|                             |                                        |                                                      |                                                                                                 |              |                                             |
|                             |                                        |                                                      | <b>N</b> . 20                                                                                   |              |                                             |
|                             |                                        | Risorse di rete Nome file:                           | doc. 1) procura.pdf                                                                             |              | Dimensione Percorso                         |
|                             |                                        | I ipo hie:                                           | I utti i tipi di file allegato                                                                  | Annulla      |                                             |
|                             |                                        | Allegati                                             |                                                                                                 |              |                                             |
|                             |                                        | 🔒 Atto                                               |                                                                                                 |              | V VISUAII228                                |
|                             |                                        | Genera Bucha                                         | Descrizione                                                                                     |              | Prova Documentale                           |
|                             |                                        | La senera based                                      | File                                                                                            |              |                                             |
|                             |                                        |                                                      |                                                                                                 |              | Stoglia                                     |
|                             |                                        |                                                      | Dimensione massima della Busta : 30                                                             | 720 Kb Dim   | ensione approssimativa della Busta : 148 Kb |
|                             |                                        | EasyPCT                                              | 5005                                                                                            |              | Indietro Avanti                             |

| 🚨 E a s y P C T - Contenzios     | o Civile, Lavoro e Volontaria Giurisdizione ( Atti Introduttivi ed in Corso Causa ) 💶 💌                                                                                                    |
|----------------------------------|----------------------------------------------------------------------------------------------------|
| 🔲 🎌 <u>N</u> uovo 🔀 <u>A</u> pri | 🔀 🕅 Modelli 🔛 💑 Imposta Percorso Dati 🛹 💿 🕐 👍 Estivitaria                                                                                                    |
| 🗄 Avvocato/i                     | Allegati                                                                                                    |
| 🖸 Dati Avvocato/i                | Allegati Obbligatori                                                                                                    |
| . → Atto                         | 1.     Nota di Iscrizione a Ruolo         Visualizza         Image: State of the state of the state |
| 🎺 Estremi Atto                   | 2. Procura alle Liti C:\Documents and Settings\Paola\Desi                                                                                                    |
| 🛨 Parti                          | Allegati Generici                                                                                                    |
| 🧹 Attori                         | N. Tipo File Descrizione Dimensione Percorso                                                                                                    |
| Avvor                            |                                                                                                    |
| Convenuti                        | Prove Documentali Ni Tino File Descrizione Dimensione Percorso                                                                                                    |
| 🖾 Avvocati                       |                                                                                                    |
| Allegati                         | 🕂 Nuovo 🕞 Salva                                                                                                    |
| \rm Atto                         | Descrizione                                                                                                    |
| 🖸 Genera Busta                   | doc. 2) copia autentica omologa di separazione                                                                                                    |
|                                  | File                                                                                                    |
|                                  | Dimensione massima della Busta : 30720 Kb Dimensione approssimativa de 184 Kb                                                                                                    |
| EasyPCT,                         | 0.0.5                                                                                                    |
|                                  |                                                                                                    |

La documentazione allegata deve esser oggetto di scansione con ampia scelta della tipologia del file (pdf; txt; jpeg; anche rar o zip)

1) premere sul tasto "nuovo";

2) inserire numero e descrizione del documento – corrispondente a quanto indicato in atto;

3)scegliere l'opzione prova documentale;

4)cliccare sul tasto sfoglia per selezionare il documento da allegare;

| Selezionare il file da allegare                                                                                                    |                                                                                                    | ? ×             |                                                                                                    |
|----------------------------------------------------------------------------------------------------|----------------------------------------------------------------------------------------------------|-----------------|----------------------------------------------------------------------------------------------------|
| Cerca in: อ DIVORZIO COI                                                                                                    | NGIUNTO 💽 🔶 📸 🎫                                                                                                    |                 |                                                                                                    |
| Documenti       FASCICOLO         Documenti       divorzio congiun         Documenti       doc.1) procura.p         Desktop       doc.3) copia cer         Documenti       doc.5) copia stal         Documenti       doc.7) documenti         Documenti       doc.8) documenti         Risorse del computer       doc.8) documenti | to.pdf<br>df<br>entica omologa separazione.pdf<br>ificato storico di residenza<br>o di famiglia del signor Gial<br>o di famiglia della signora Bianco.pdf<br>azione reddituale del signor Giallo.pdf<br>tazione reddituale della signora Bianco.pdi |                 | Inttivi ed in Corso Causa )                                                                                                    |
| Risorse di rete Nome file:<br>Tipo file:                                                                                                    | doc.2) copia autentica omologa separazione.pdf 📃 📃                                                                                                    | Apri<br>Annulla | Dimensione Percorso                                                                                                    |
| Allegati  Atto Genera Busta                                                                                                    | Luovo     Salva     Annulla     Annulla     Descrizione     doc. 2) copia autentica omologa di separazione     File     Dimensione massima della Busta : 30720 Kb                                                                                   | Elimina         | Image: Stronglia       Image: Stronglia         Image: Stronglia       Image: Acquisisci         Image: Stronglia       Image: Acquisisci         Image: Stronglia       Image: Acquisisci         Image: Stronglia       Image: Acquisisci         Image: Stronglia       Image: Acquisisci         Image: Stronglia       Image: Acquisisci         Image: Stronglia       Image: Stronglia         Image: Stronglia       Image: Stronglia         Image: Stronglia |
| EUSYPUI                                                                                                    | .0.0.5                                                                                                    |                 | Indietro Avanti                                                                                                    |

Selezionare con un clic il documento e così di seguito fino al termine dei documenti, salvando l'inserimento ad ogni acquisizione

| 🚈 E a s y P C T - Contenzios  | o Civile, Lavoro e Volo                                                   | ntaria Giurisdizione ( Atti h      | ntroduttivi ed in Corso Causa           | )             |  |
|-------------------------------|---------------------------------------------------------------------------|------------------------------------|-----------------------------------------|---------------|--|
| 🔲 শ Nuovo 🔀 Apri              | 🔀 💫 🕅 🛅 Modelli 🛛                                                         | 🔤 🛃 Imposta <u>P</u> ercorso Dat   | i 🛹 💰 🕐 🚺 Esci.                         | eam<br>EAM    |  |
| <b>⊞ Avvo</b> cato/i          | Allegati                                                                  |                                    |                                         |               |  |
| Dati Avvocato/i <b>⊕ Atto</b> | Allegati Obbligatori                                                      | a Ruolo 📄 🔯 Visualizza             | Elimina                                 |               |  |
| 🧹 Estremi Atto                | 2. Procura alle Liti                                                      | C:\Documents and Settings\Paola\D  | esł 🙆 Visualizza 🔗 Sfoglia              | 💈 Elimina     |  |
| 🛨 Parti                       | - Allegati Generici                                                       |                                    |                                         |               |  |
| 🧹 Attori                      | N. Tipo File                                                              | Descrizione                        | Dimensione Percorso                     |               |  |
| 🖸 Avvocati                    |                                                                           |                                    |                                         |               |  |
| 🧹 Convenuti                   | Prove Documentali                                                         | Descrizione                        | Dimensione Personso                     |               |  |
| 🖾 Avvocati                    | 3 Semplice doc.4) co                                                      | opia cert doc.4) copia certificato | s 145 Kb C:\Documents and               | Settings\.    |  |
| Allegati                      | Nuovo Salva                                                               | 🖌 🖌 Annulla                        |                                         | Visualizza    |  |
| 😣 Atto                        | Descrizione                                                               |                                    |                                         |               |  |
| 🖸 🛛 Genera Busta              | doc.8) documentazione redd                                                | lituale della signora Bianco       | Prova D                                 | ocumentale    |  |
|                               | File C:\Documents and Settings\Paola\Desktop\DIVORZIO CONGIUNTO\doc.8) do |                                    |                                         |               |  |
|                               | Dimensione massima della Bus                                              | ta : <b>30720 Kb</b> I             | Dimensione approssimativa della Busta : | 890 K         |  |
| EasyPCT,                      | .0.0.5                                                                    |                                    |                                         | <u>Avanti</u> |  |

| 🏄 E a s y P C T - Contenzios     | o Civile, Lavoro e Volontaria Giurisdizione ( Atti Introduttivi ed in Corso Causa ) 💶 💌 |
|----------------------------------|-----------------------------------------------------------------------------------------|
| 🔲 🕈 <u>N</u> uovo 🔀 <u>A</u> pri | 🗙 🗞 🔯 Modelli 🔛 💑 Imposta Percor Dati 🛹 🚳 🧭 📭 Estexteam                                 |
| <b>⊞ Avvocato/i</b>              | Atto                                                                                    |
| 🖸 Dati Avvocato/i                |                                                                                         |
| ⊡ Atto                           | Redazione <u>A</u> tto 👔 🖉 Visualizza 🕼 Elimina                                         |
| 🧹 Estremi Atto                   | 💿 Premesse 🔿 Prove Documentali 🔿 Domanda 🔿 Ragioni Domanda                              |
| 🛨 Parti                          |                                                                                         |
| Attori                           |                                                                                         |
| 🖸 Avvocati                       |                                                                                         |
| Convenuti                        |                                                                                         |
| 🖾 Avvocati                       |                                                                                         |
| Allegati                         |                                                                                         |
| Atto                             |                                                                                         |
| Genera Busta                     |                                                                                         |
|                                  |                                                                                         |
|                                  |                                                                                         |
| Eco-DCT                          |                                                                                         |
| EasyPCI 5.                       | 0.0.5                                                                                   |

Selezionare con un clic il il tasto redazione atto

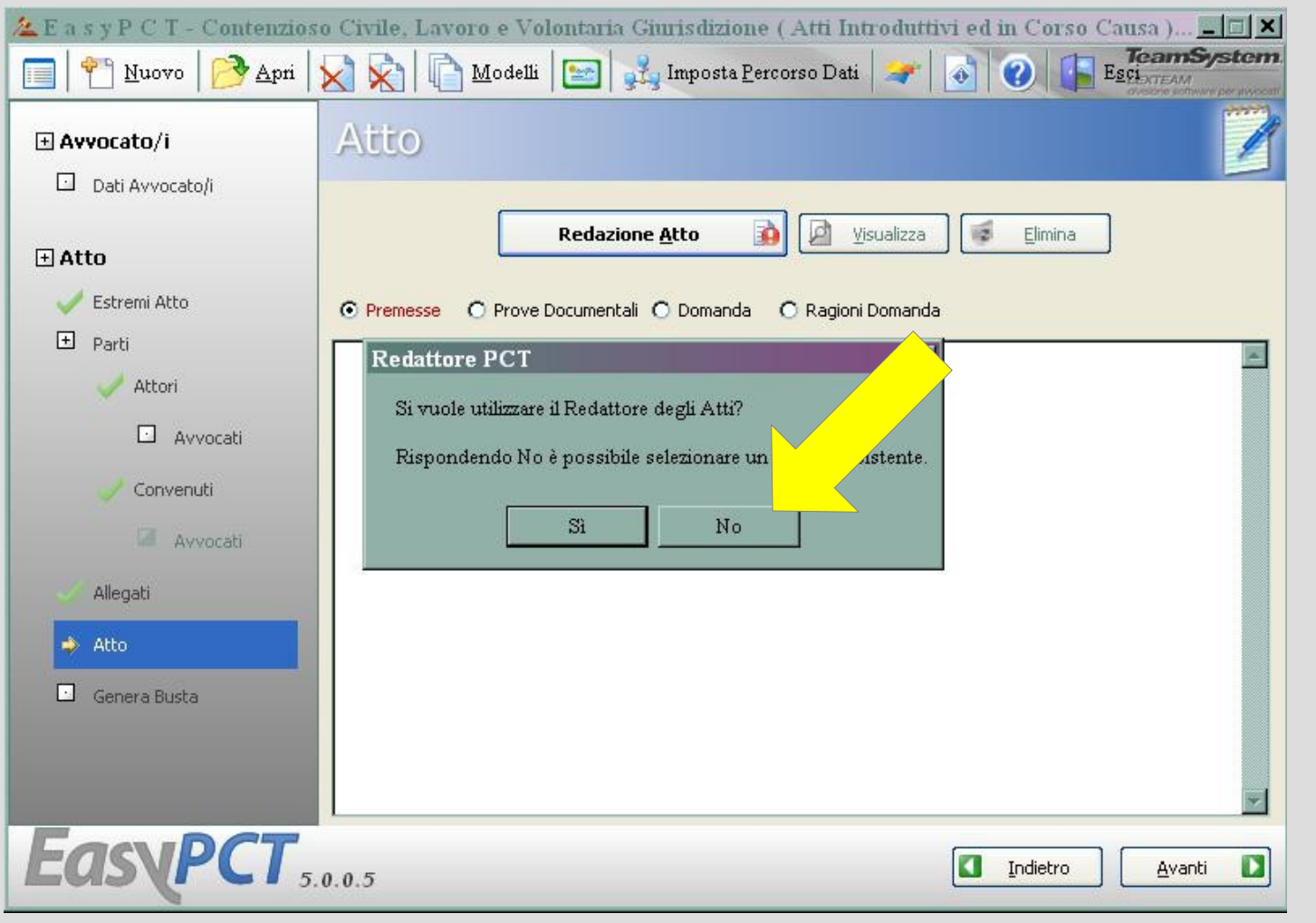

Seguire le istruzioni scegliendo NO per inserire l'atto già generato in PDF e non creato mediante scansione della stampa cartacea

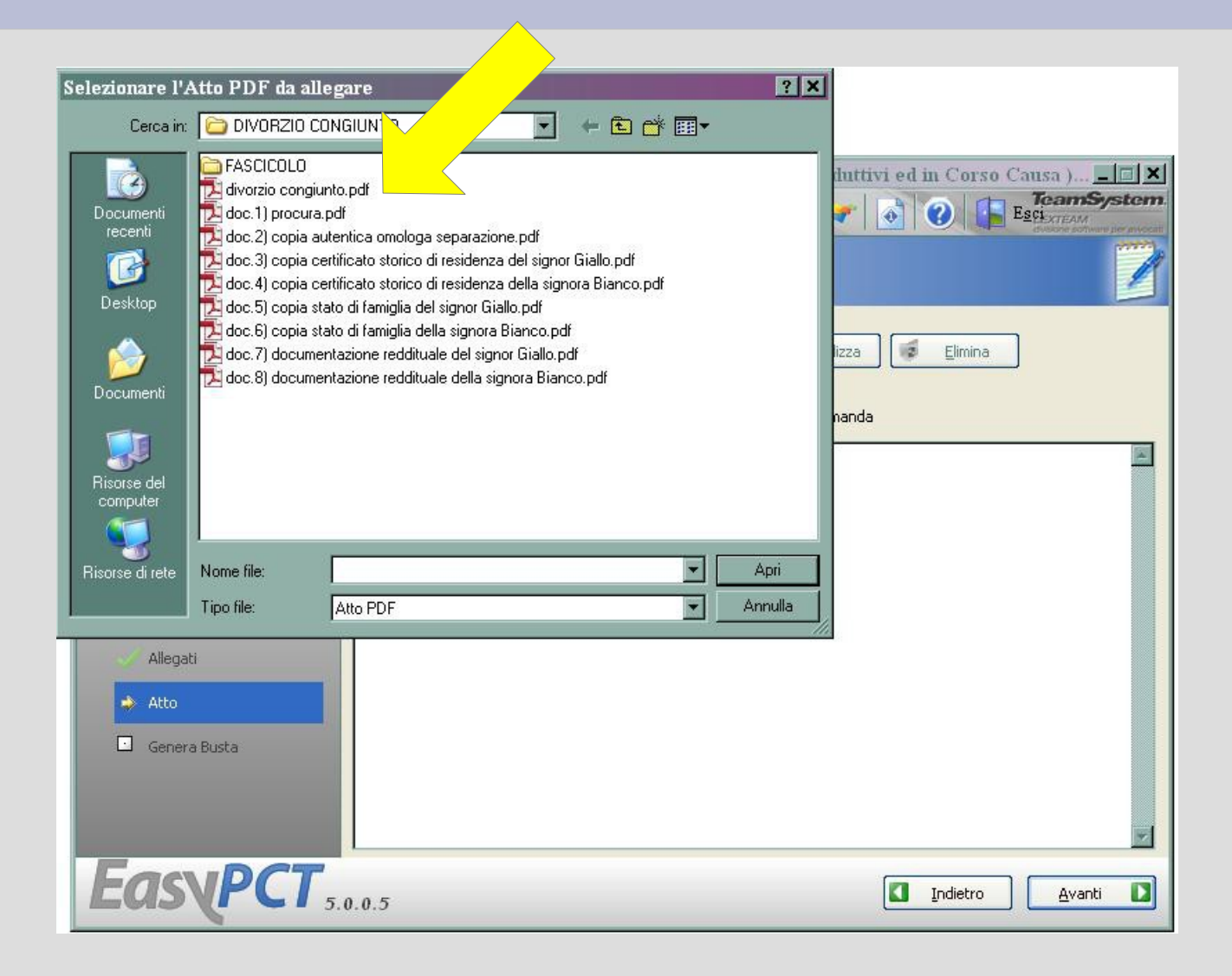

| 🦀 E a s y P C T - Contenzios                  | o Civile, Lavoro e Volontaria Giurisdizione ( Atti Introduttivi ed in Corso Causa ) 💶 💌                                                                                                    |
|-----------------------------------------------|----------------------------------------------------------------------------------------------------|
| 🔲 🕈 Muovo 🛛 🦄 Apri                            | 🔀 🕅 Modelli 🔛 💑 Imposta Percorso Dati 🛹 💿 🕐 📭 Esciente data da antes de la composición de la composición de la c |
| 🗄 Avvocato/i                                  | Atto (selezionato da un PDF già esistente)                                                                                                    |
| 🖸 🛛 Dati Avvocato/i                           |                                                                                                    |
| 🗄 Atto                                        | Redazione <u>A</u> tto 📄 🖉 Visualizza 📝 Elimina                                                                                                    |
| 🧹 Estremi Atto                                |                                                                                                    |
| 🛨 Parti                                       |                                                                                                    |
| 🞺 Attori                                      |                                                                                                    |
| 🖸 Avvocati                                    | TRIBUNALE DI ROMA                                                                                                    |
| 🧹 Convenuti                                   | RICORSO PER DECRETO INGIUNTIVO                                                                                                    |
| 🖾 Avvocati                                    | pro tempore, ing. Andrea Vacca, con sede in Torino, C.so<br>Unione Sovietica 612/3C, partita IVA 09201290013,                                                                                                    |
| Allegati                                      | rappresentata e difesa dall'avv. Paola RIPA (C.F.                                                                                                    |
| <ul><li>✦ Atto</li><li>Genera Busta</li></ul> | RPIPLA69C67L219V) del Foro di Torino che la rappresenta e<br>difende giusta per procura allegata (doc. 1) alla busta<br>informatica contenente il presente atto e inviata<br>telematicamente ed elettivamente domiciliata in Roma, Via                                                                                                    |
|                                               | San Tommaso d'Aquino 116, presso la persona e lo studio<br>dell'avv.to Lamesi Piacentino (C.F. LMSPNT81P27L1201 )<br>L'Avv. Paola Ripa dichiara di voler ricevere tutte le                                                                                                    |
| EasyPCT <sub>5</sub>                          | 0.0.5                                                                                                    |

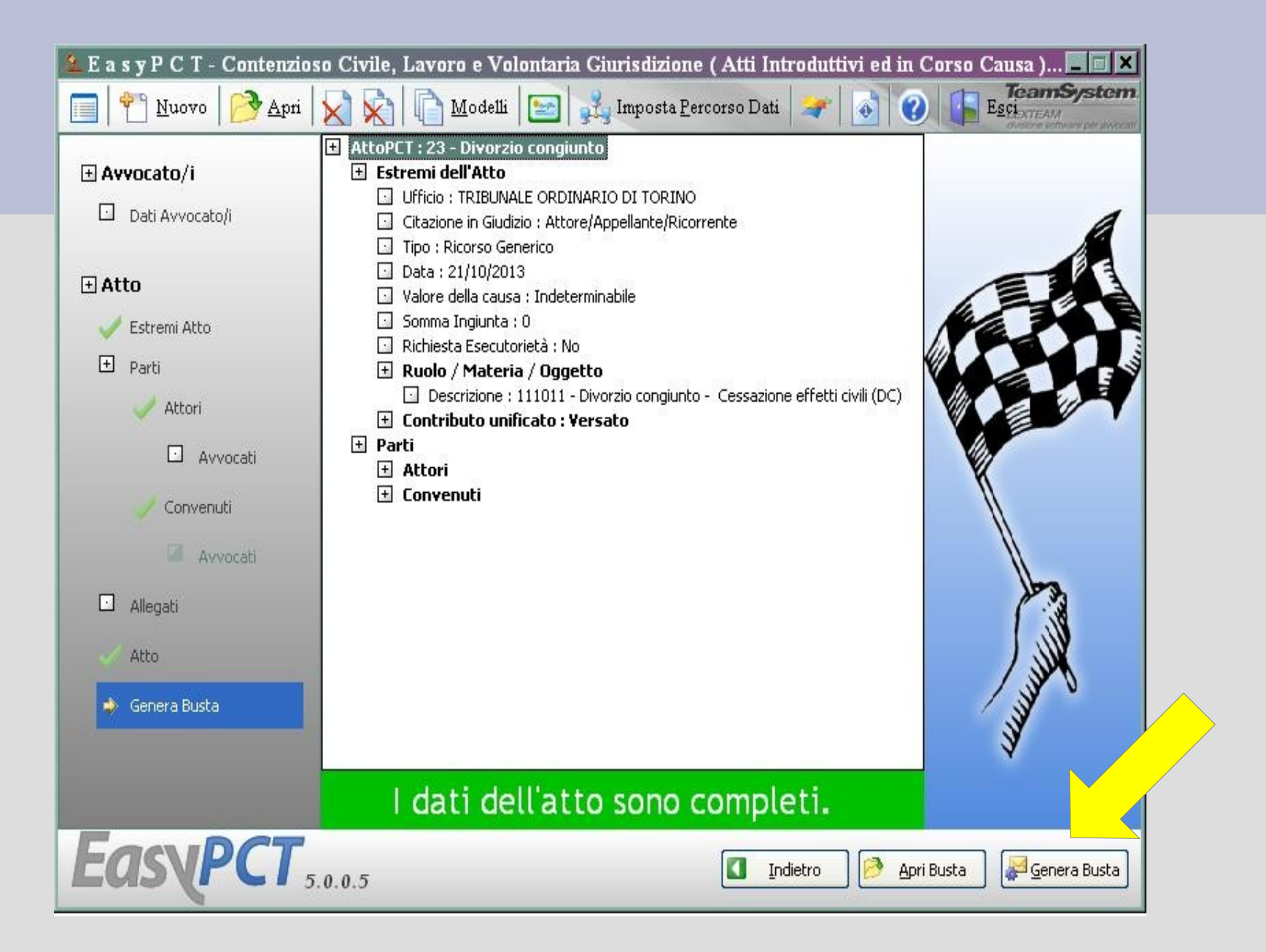

| 🖄 E a s y P C T - Contenzioso Civile,                                                                                                    | Lavoro e Volontaria Giurisdizione ( Atti Introduttivi ed in Corso Causa ) 💻 🗖 🗙                                                                                                    |
|----------------------------------------------------------------------------------------------------|----------------------------------------------------------------------------------------------------|
| 🔲 🕈 Muovo 🔁 Apri                                                                                                    | Modelli 🔄 🛃 Imposta Percorso Dati 🛹 🔕 🕜 🕼 Esci XTEAM                                                                                                    |
| III Attor<br>→ Av Procedura di Generazione Busta Eas                                                                                                    | T • 23 - Divorzio congiunto<br>yPCT                                                                                                    |
| Verifica dati di Inoltro                                                                                                    | Verifica dati inoltro                                                                                                    |
| <ul> <li>★ At</li> <li>★ At</li> <li>★ Selezione degli allegati da<br/>firmare</li> <li>▶ Riepilogo dei documenti che<br/>comporranno la busta</li> <li>▶ Firma digitale dei documenti</li> </ul> | Identificativo (Destinatario):       TRIBUNALE ORDINARIO DI TORINO         Codice Fiscale (Mittente):       RPIPLA69C67L219V         Codice Fiscale (Altri Avv.):       CSSCHR73S41L219P]         Lidentificativo Busta       Lidentificativo Busta |
|                                                                                                    | 28102013_1132_divorzio congiunto                                                                                                    |
| Annulla                                                                                                    |                                                                                                    |
| EasyPCT 5.0.0.5                                                                                                    | Indietro 🖉 Apri Busta 🖉 Attendere                                                                                                    |

E' possibile selezionare in questa videata i documenti da sottoporre a firma digitale, oltre a quelli che già il software sottopone a firma: NIR, atto e procura.

Difficilmente può avvenire perla tipologia di atto in questione

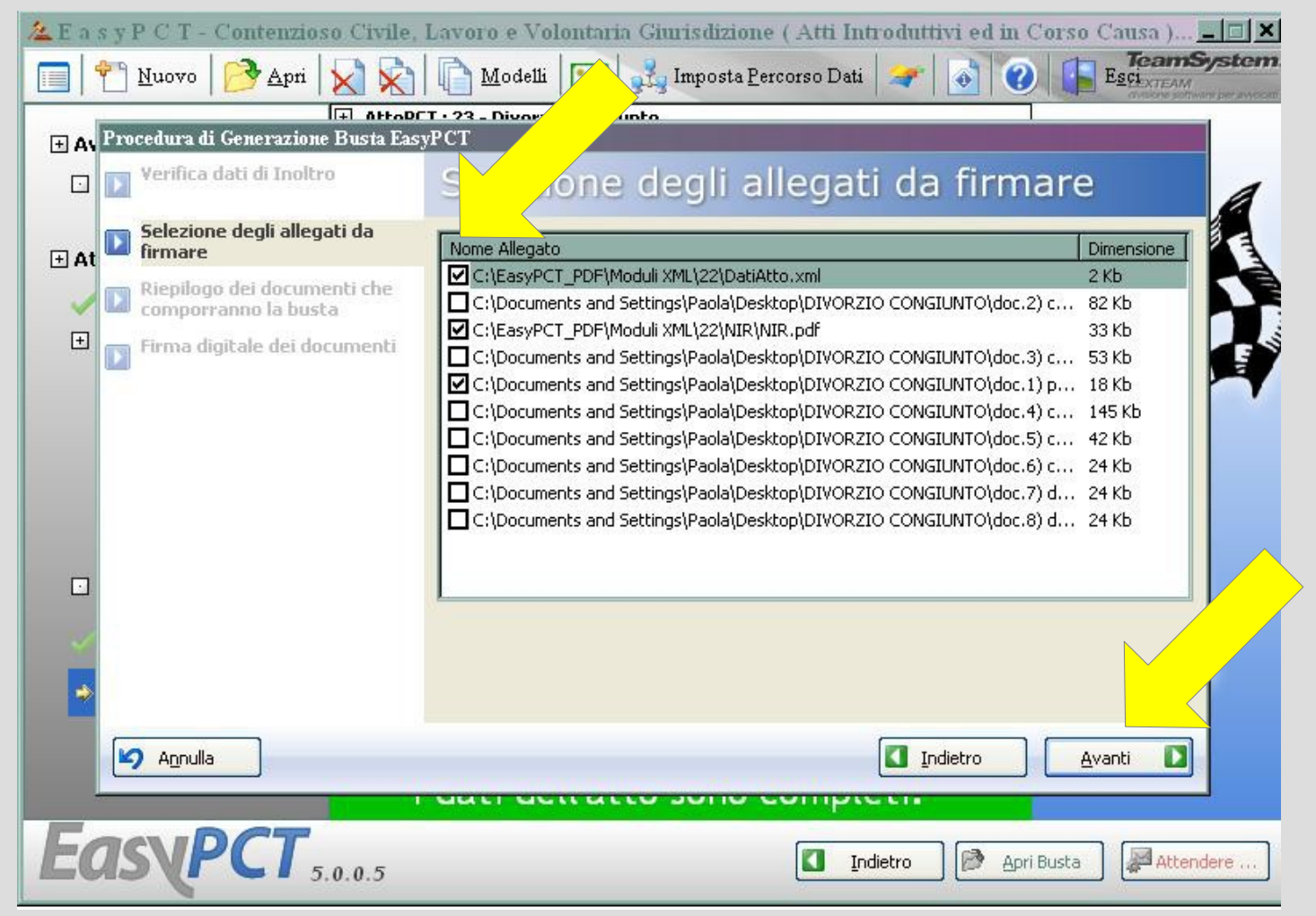

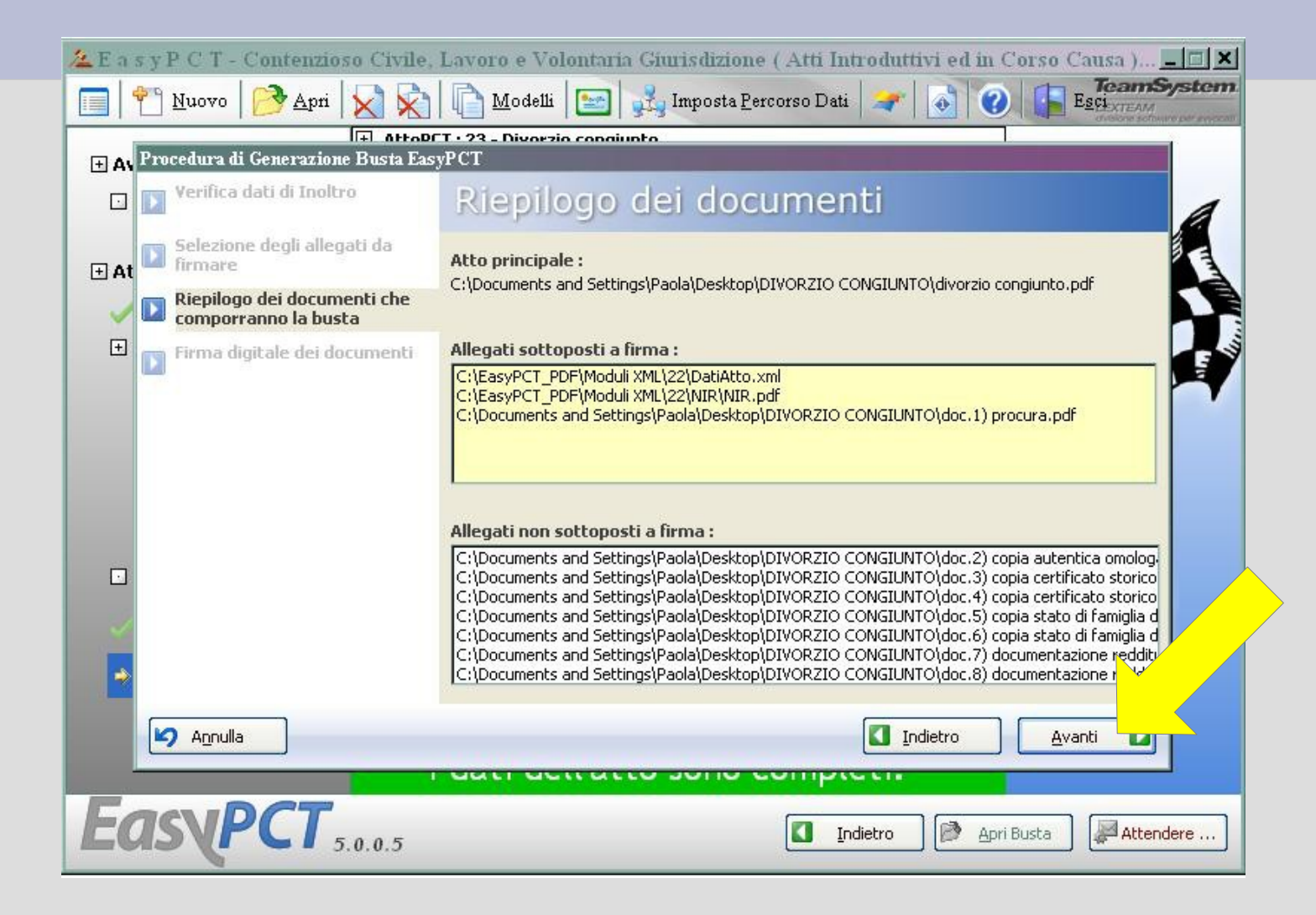

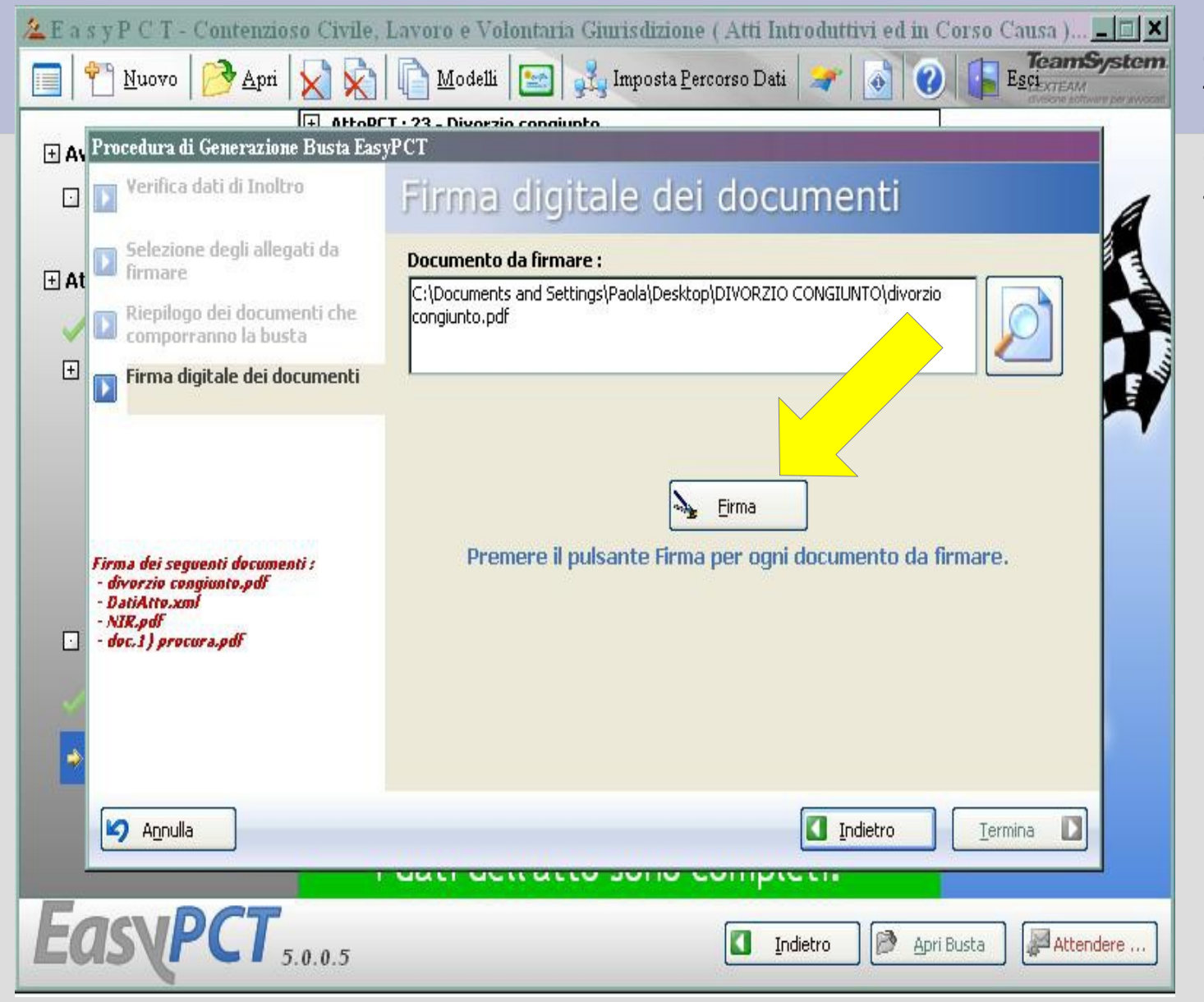

Per firmare digitalmente ed attivare il certificto di firma contenuto nel chip contenuto nella "chiavetta" premere sul tasto FIRMA

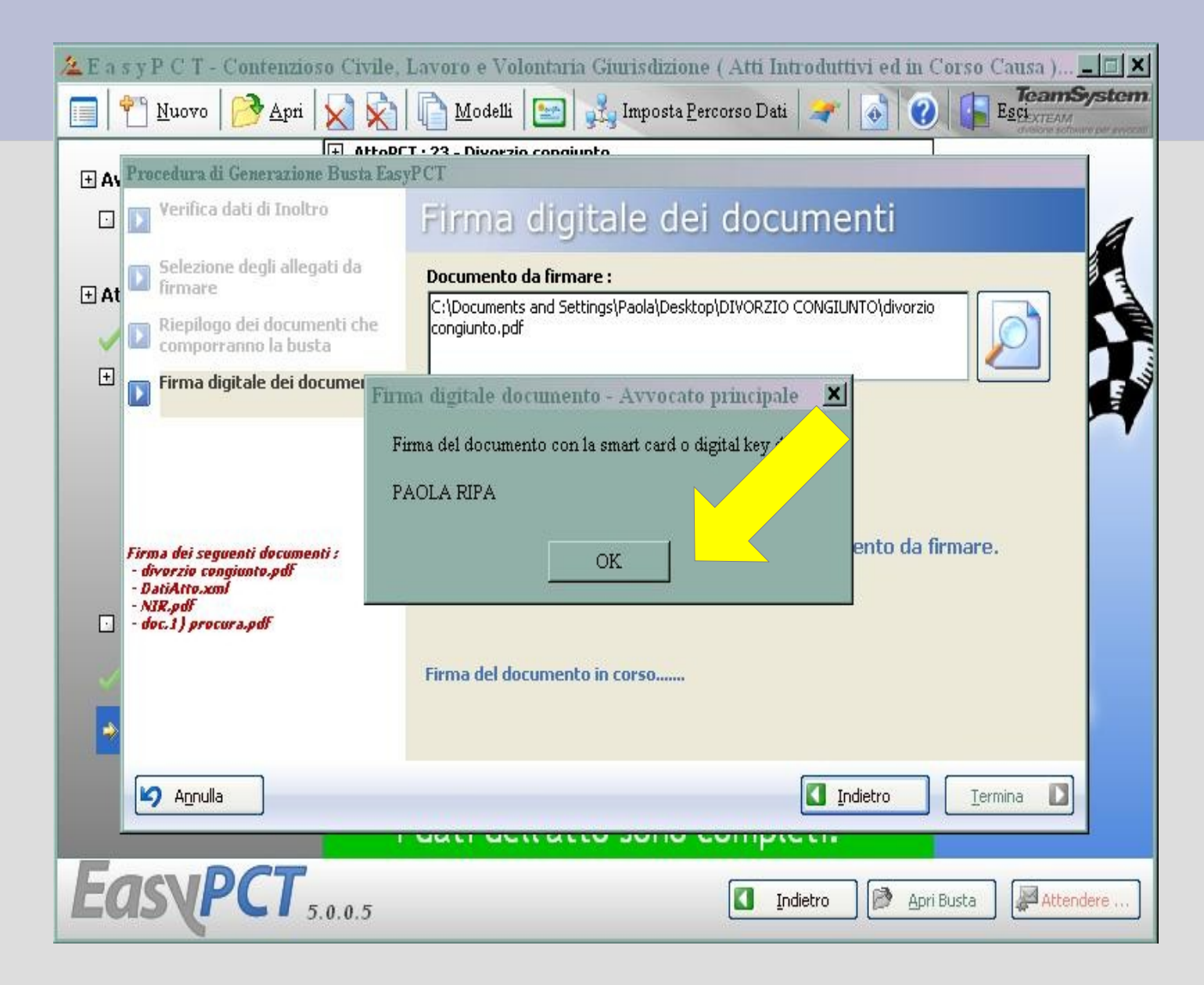

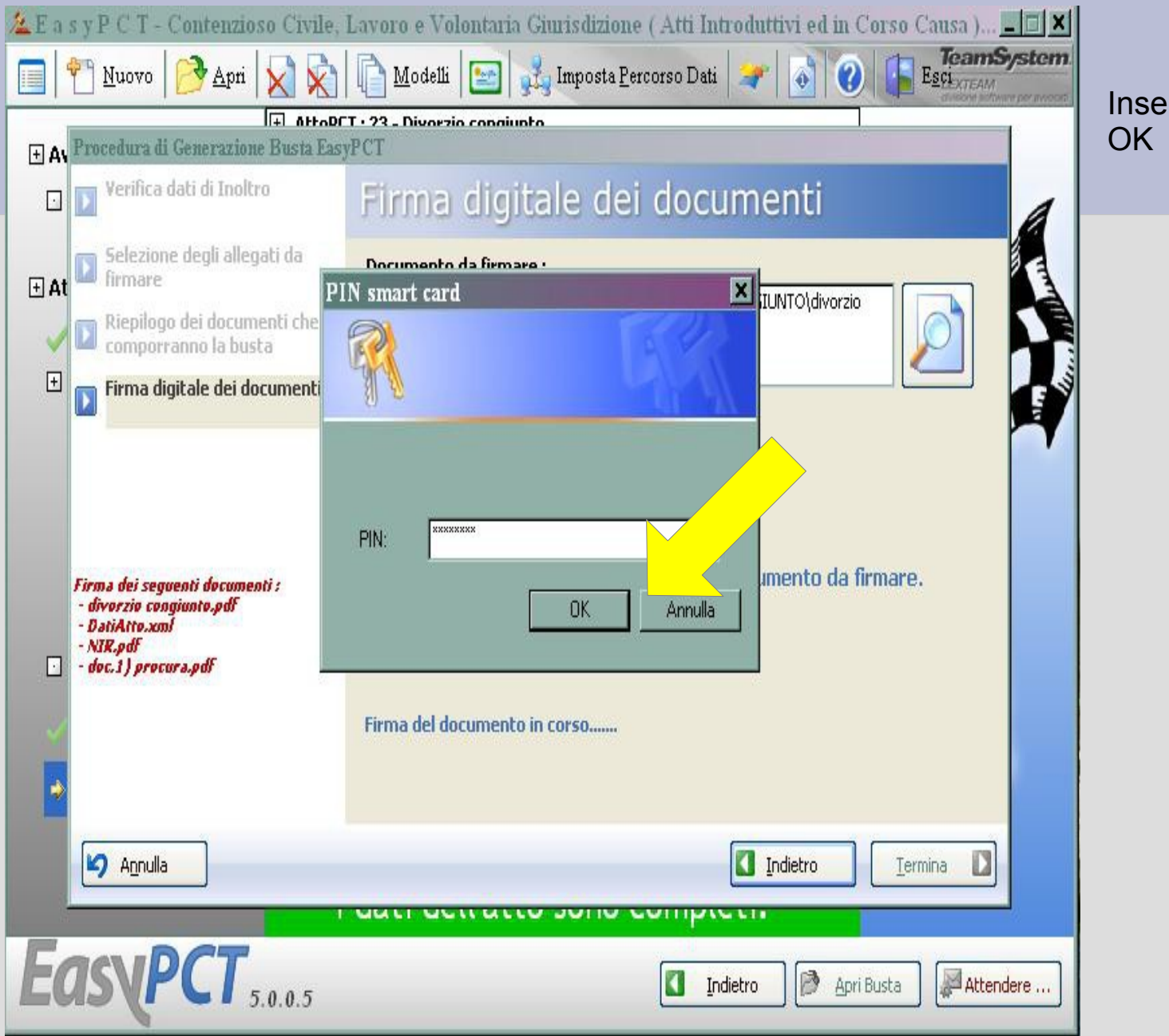

Inserire il PIN e premere OK Per l'ipotesi in cui il ricorso congiunto venga depositato da due legali distinti, e dunque abbiamo inserito il legale mittente e il co-difensore, il software richiederà la sottoscrizione alternata dei documenti da parte di entrambe i legali, mediante l'attivazione dei certificati di firma di entrambe.

In tale caso sarà necessario la compresenza dei due legali al momento del deposito, muniti di chiavetta e del rispettivo pin segreto.

Ovviamente ciò presuppone che i due dispositi siano contestualmente installati sul PC su cui sta avvenendo l'operazione, a meno che la tipologia sia la medesima

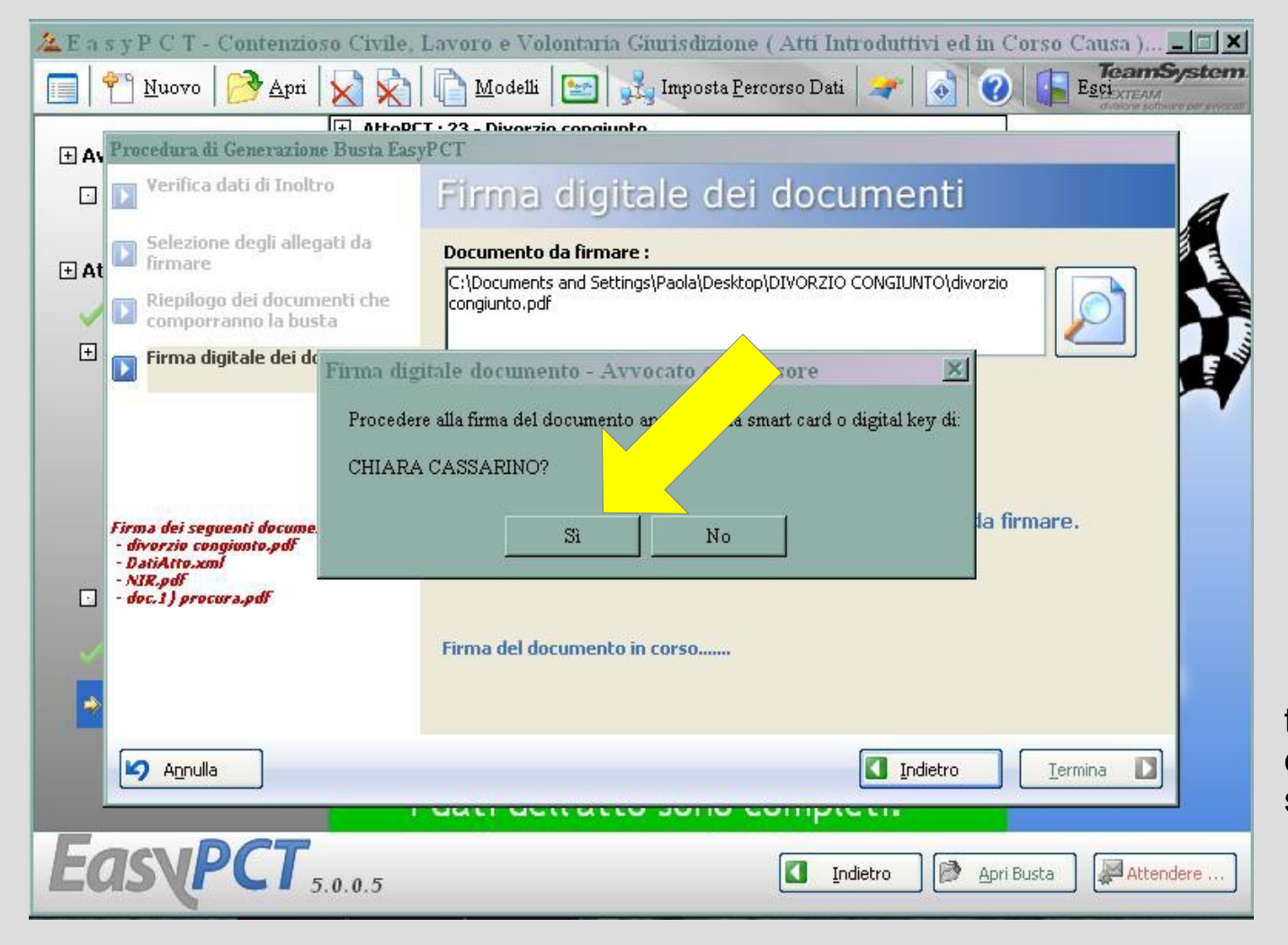

Per firmare digitalmente ed attivare il certificto di firma contenuto nel chip contenuto nella "chiavetta" premere sul tasto FIRMA

....e così di seguito fino al termine della documentazione da sottoscrivere